# Electrical Safety Catch

Create a catch game. Code your sprite to catch the safety badges and avoid the dangerous situations. Can you reach a score of 50?

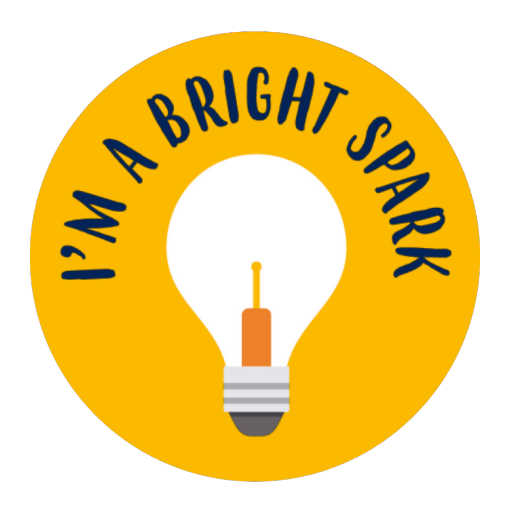

## INTRODUCTION

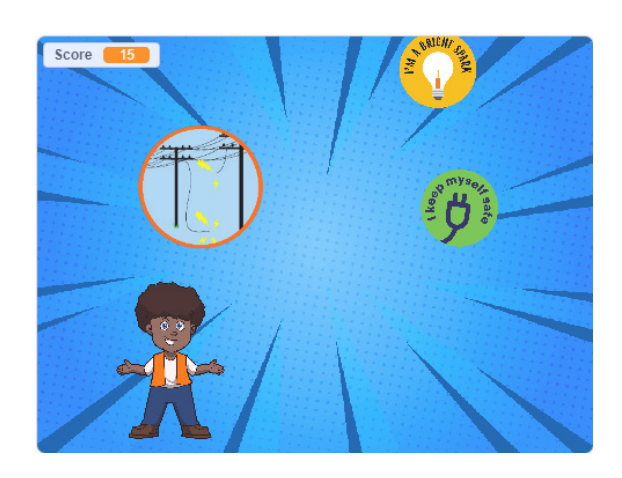

## What you will learn

- How to create falling objects
- How to add a score
- How to use variables

## Starter Project

https://scratch.mit.edu/projects/849547821/

## What you will need

### HARDWARE

A computer capable of running Scratch 3

### SOFTWARE

Scratch 3: either online <u>rpf.io/scratchon</u> or offline **rpf.io/scratchoff** 

# Additional notes for educators

Here is a link to the completed project https://scratch.mit.edu/projects/848866804/

This project is a collaboration between Code Club Australia and New South Wales electricity distributors Ausgrid, Endeavour Energy and Essential Energy. Read our blog to learn more about the project.

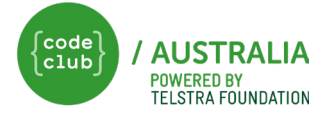

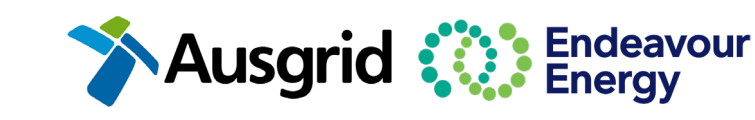

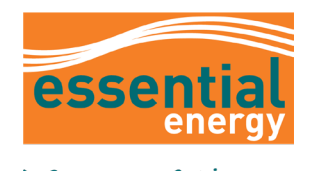

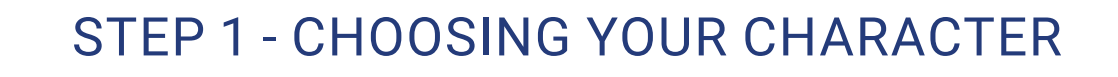

#### Open the starter project - https://scratch.mit.edu/projects/849547821/

For this project you can choose which sprite you would like to use. Your main character can be Kai or Tash. Delete the sprite that you do not want to use.

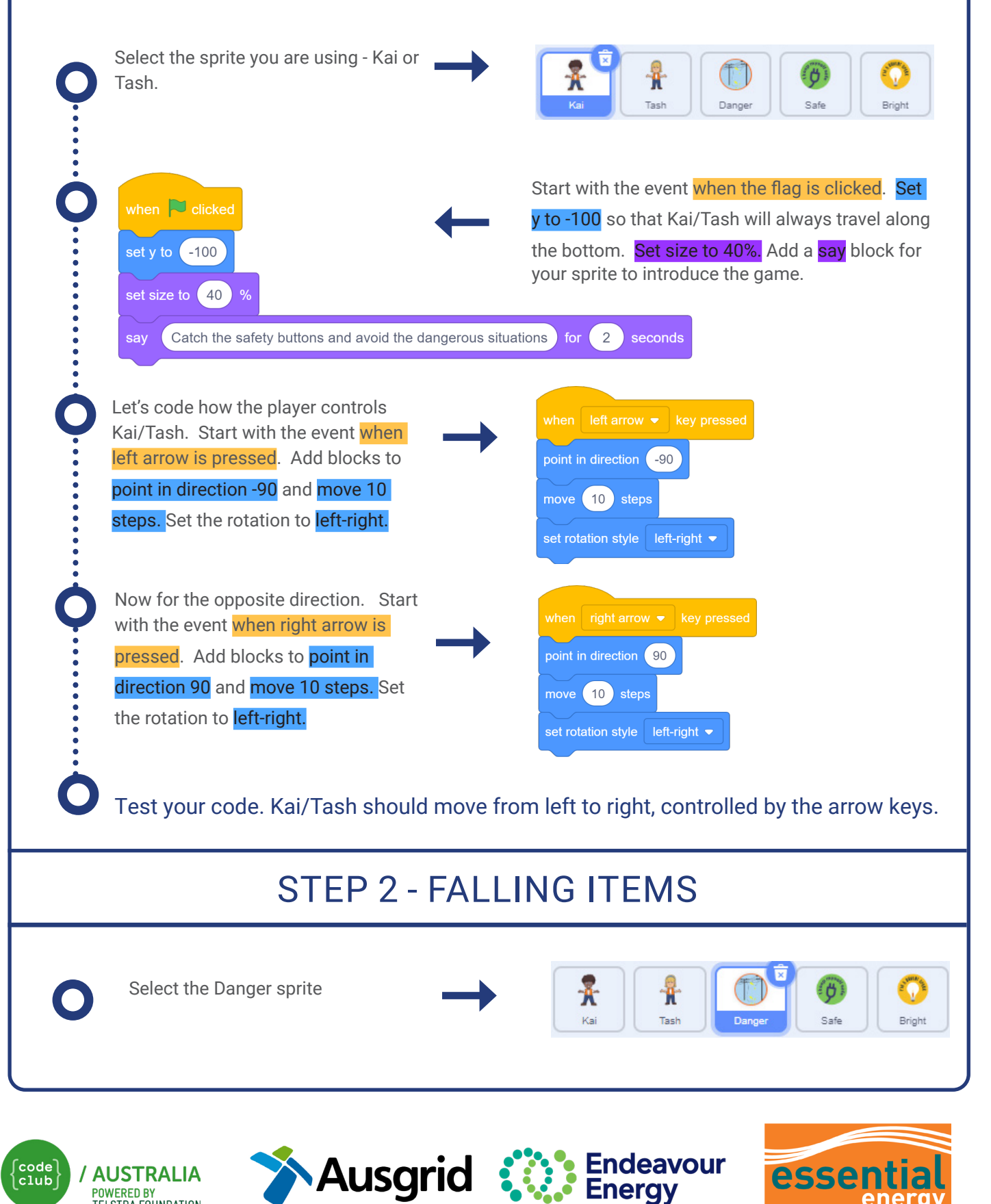

PAGE 2

empowerin

POWERED BY TELSTRA FOUNDATION

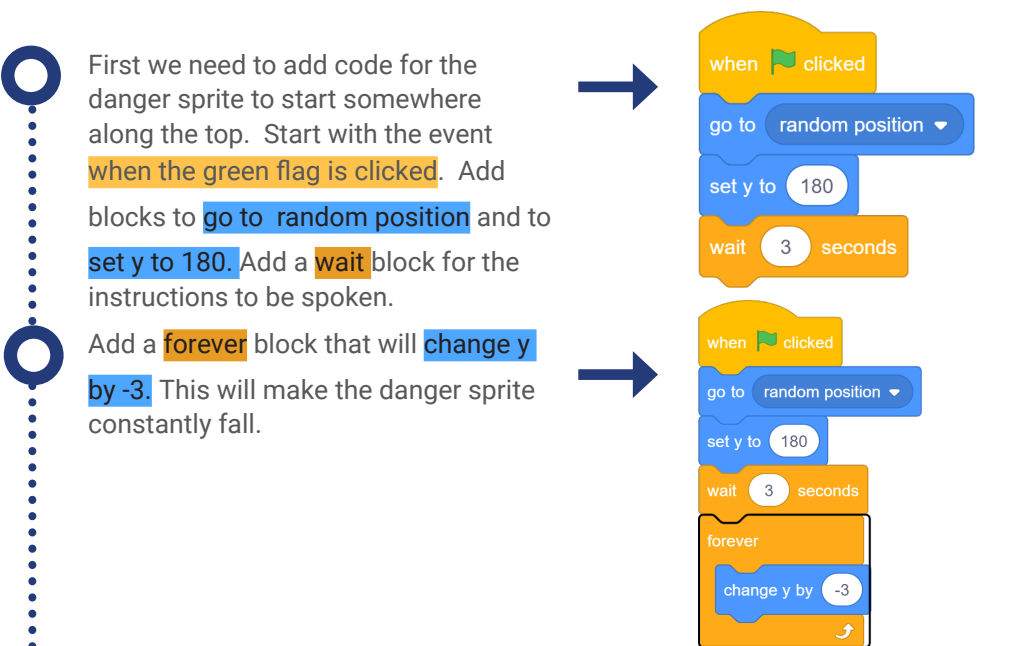

### Test your code. The danger sprite should 'fall' to the bottom of the screen.

180 set y to ( When the sprite reaches the bottom, 3 seconds we need it to look like another one falls from the top. Inside the forever block and an if then block placing a change y by -3 less than operator inside it. Add y y position < -195 position bubble. Then wait 1 second, wait 🛛 1 🔵 seconds go to a random position and set y to 180. go to random position set y to 180 Test your code. Can you still see the top of the sprite when it is 'waiting'? Let's add show and hide buttons so that when it reaches the bottom it change y by -3 hides, and when it starts at the top it <mark>shows</mark>. Let's also add in a <mark>next</mark> y position < (-195) then costume button. next costume If you go to the costume tab you will see 6 costumes that show dangerous 1 seconds situations. go to ( random position 🗢 set y to 180

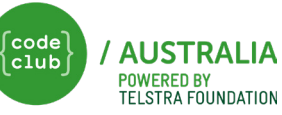

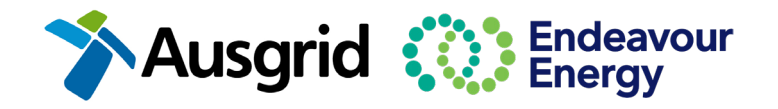

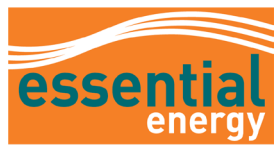

empowerin

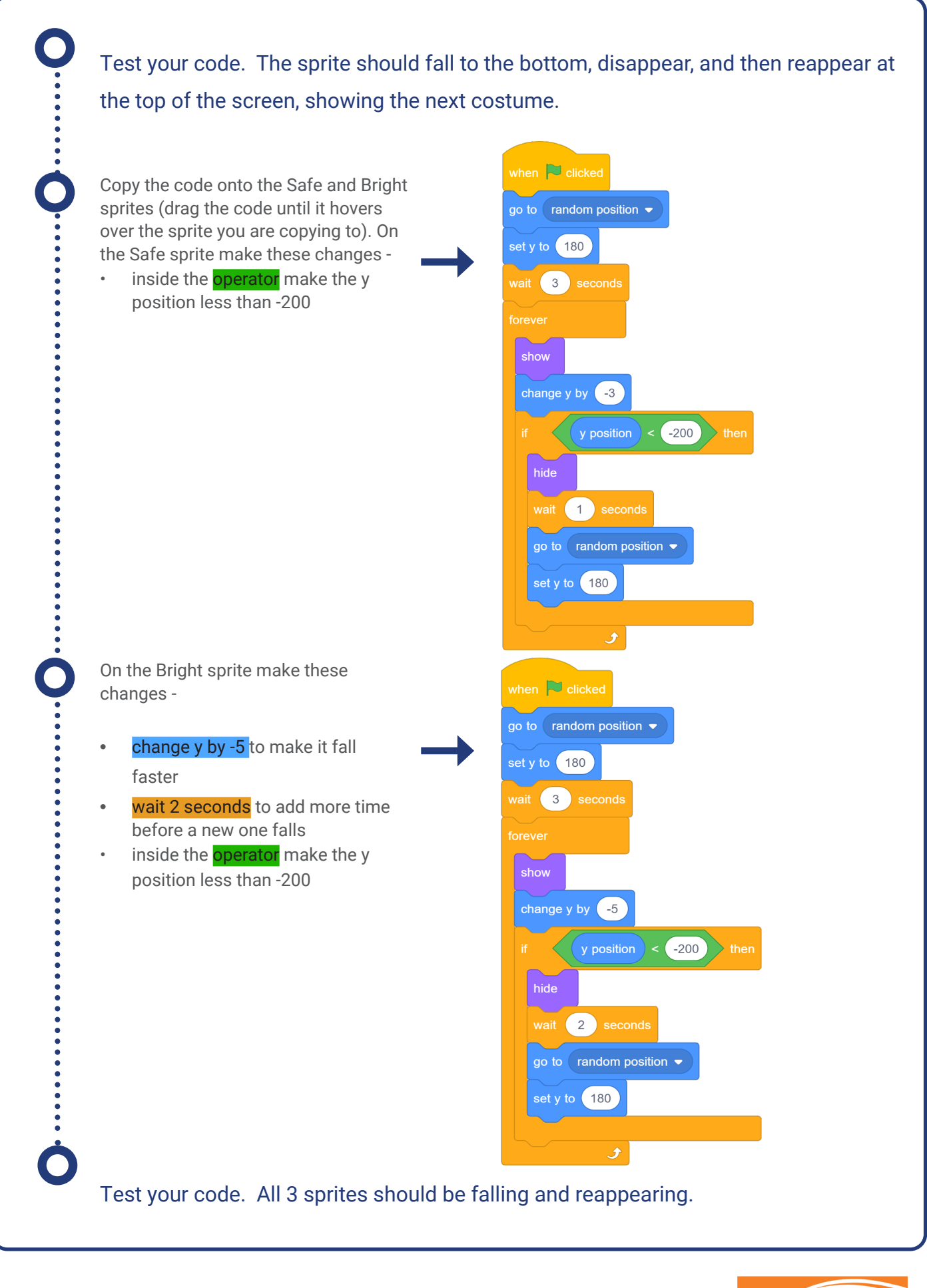

code club / AUSTRALIA POWERED BY TELSTRA FOUNDATION

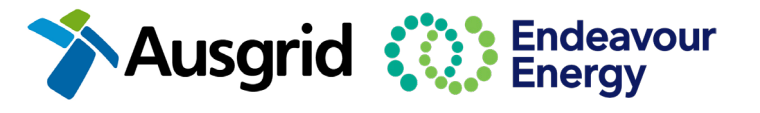

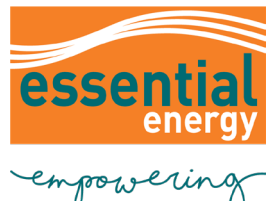

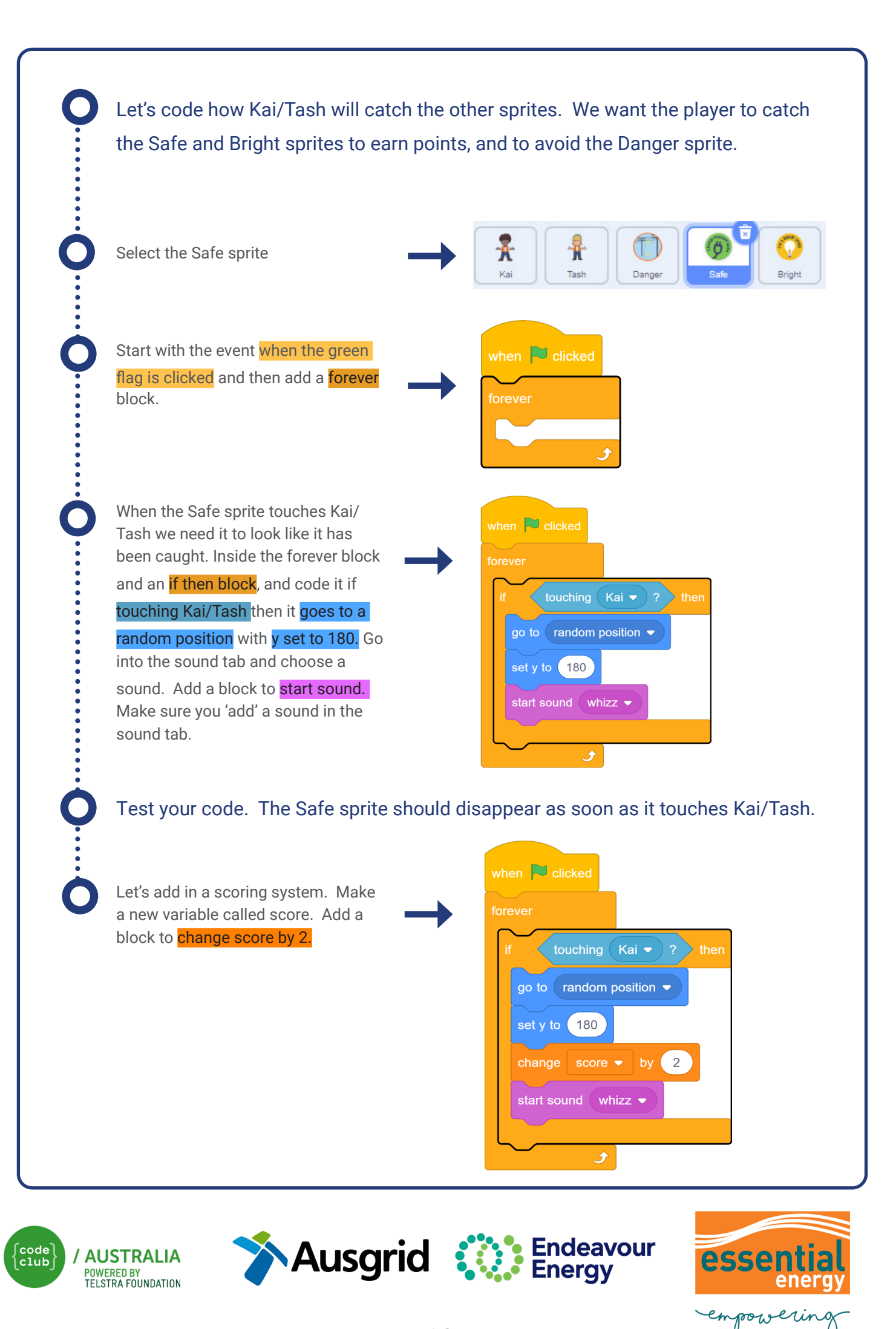

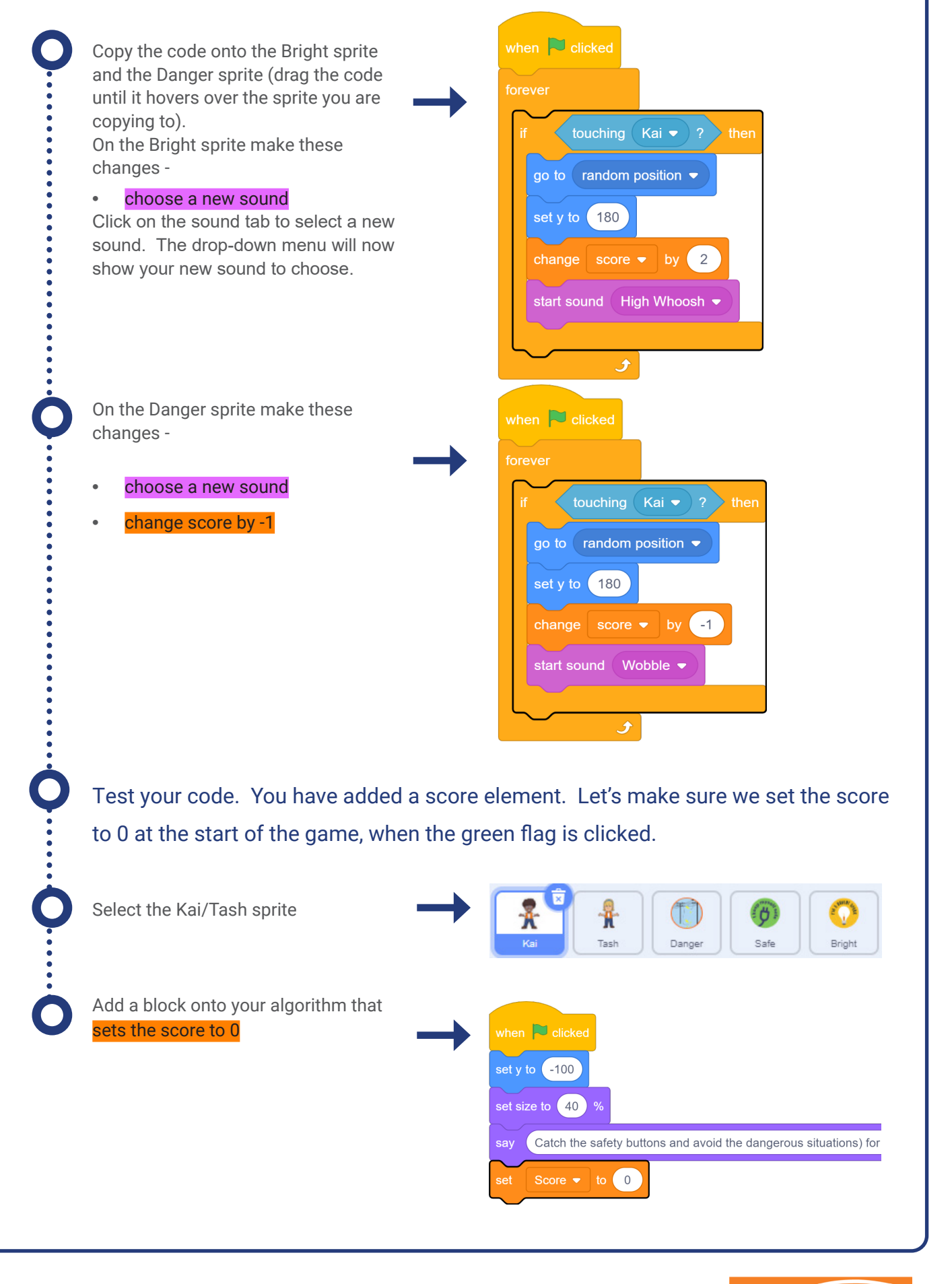

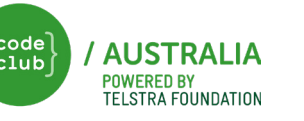

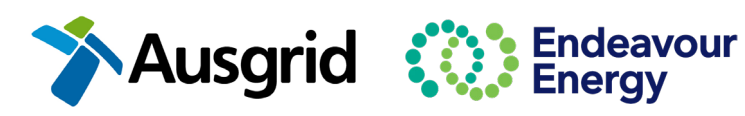

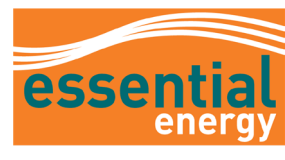

empowerin

Test your code. You should be able to see your score on the screen. It should increase every time you catch a safe or bright sprite, and should decrease if you touch a dangerous situation. Finally, lets create the end of the game when the player reaches a score of 50.

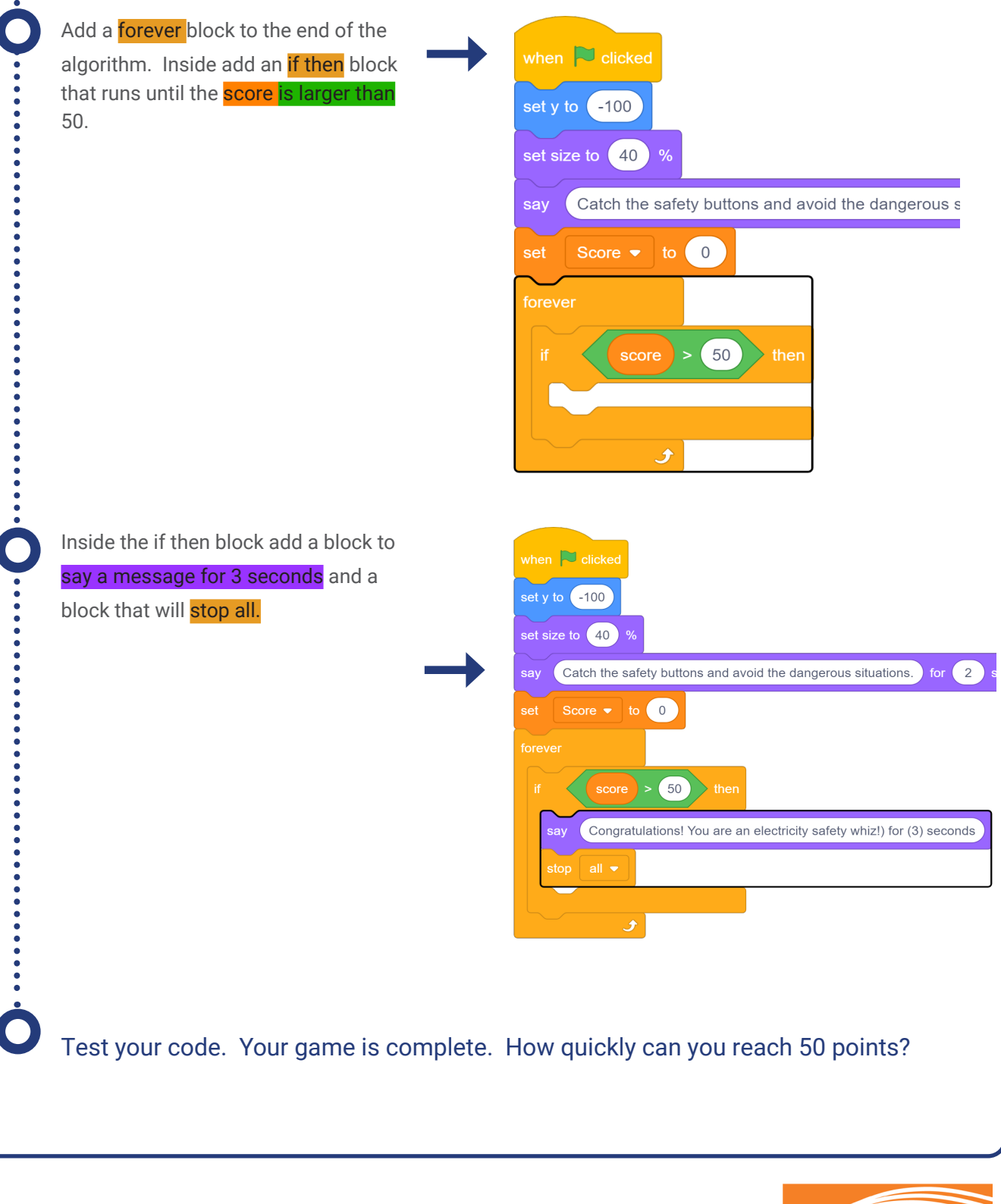

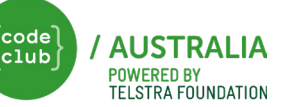

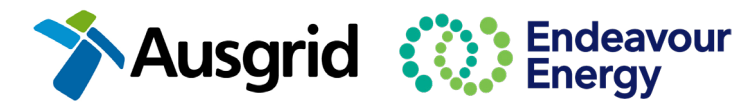

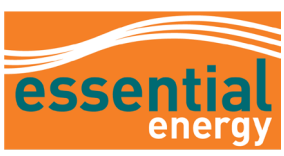

empoweri

# **Challenges:**

## Finishing the game

The finish to the game is really simple. Tell someone the right things to do if you were in these

situations in real life. Can you add these messages to your game? Some messages may be -

- Play it safe! Stay clear when powerlines are near
- Spot a fallen powerline? Keep at least 8 metres away and tell an adult
- Don't be a stranger to electrical danger. Use appliances safely and correctly
- Felt a zap from a tap or appliance? Keep away and tell an adult to report it
- · Electrical equipment and enclosures are no go zones. Keep well away
- Storms can be dangerous! Always seek shelter and play indoors.

## Difficulty

Can you increase the difficulty of catching the sprites? Perhaps you will change their speed, size, points or number of sprites falling at the same time. Maybe you could make changes to your sprite so that it starts moving slowly and then speeds up.

## Multi-level game

Can you add in a second level to the game? There are many things we could use to help others learn about electrical safety. Create a 2nd level that teaches more.

## **Congratulations!**

You have created a game that will help others learn about being safe around electricity.

For more information head to your energy providers website:

- <u>Ausgrid</u>
- Endeavour Energy
- Essential Energy

If you have permission to share your projects we would love to host them in our Electricity Safety Week studio. <u>Click here</u> to share your project

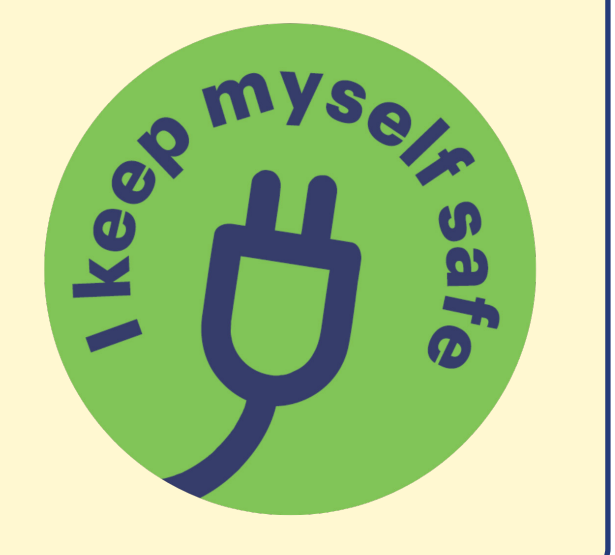

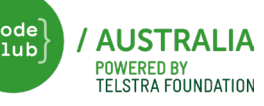

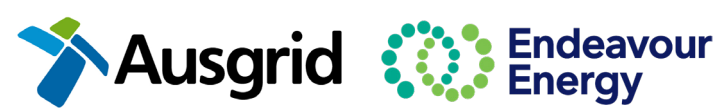

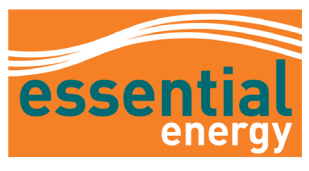

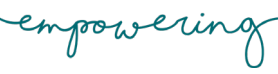